|                                                                         |                                                                                                    | Getting Started                                                                                                    |                                                                                                    | While Listening to a Message                                                                                                    |                                                                                                    | Setting Up Your Mailbox                                                                                                    |  |
|-------------------------------------------------------------------------|----------------------------------------------------------------------------------------------------|----------------------------------------------------------------------------------------------------|----------------------------------------------------------------------------------------------------|----------------------------------------------------------------------------------------------------|----------------------------------------------------------------------------------------------------|----------------------------------------------------------------------------------------------------|--|
| o access your                                                           | If you want to                                                                                                    | Enter                                                                                                    | If you want to                                                                                                    | Enter                                                                                                    | If you want to                                                                                                    | Enter                                                                                                    |  |
| 4000                                                                    | Listen to new messages                                                                                                    | 1                                                                                                    | Increase playback speed                                                                                                    | 14                                                                                                    | Change your name recording                                                                                                    | 315                                                                                                    |  |
| 4900                                                                    | Record message for another                                                                                                    | 2                                                                                                    | Decrease playback speed 17                                                                                                    |                                                                                                    | Change your out-of-office greeting                                                                                                    | 3133                                                                                                    |  |
|                                                                         | subscriber                                                                                                    |                                                                                                    | Increase playback volume                                                                                                    | 16                                                                                                    | Change your password                                                                                                    | 314                                                                                                    |  |
| 215-895-4900                                                            | To delete a message                                                                                                    | 4                                                                                                    | Decrease playback volume                                                                                                    | 19                                                                                                    | Change your standard greeting                                                                                                    | 3132                                                                                                    |  |
|                                                                         | To save a message or listen to<br>saved messages                                                                                                    | 5                                                                                                    | Skip ahead five seconds                                                                                                    | 9                                                                                                    | Set Immediate Message                                                                                                    | 311                                                                                                    |  |
| Typically your 10<br>digit phone number<br>beginning with area<br>code. | Review, forward, delete, save messages                                                                                                    | 6                                                                                                    | Skip back five seconds                                                                                                    | 3                                                                                                    | Notification†                                                                                                    |                                                                                                    |  |
|                                                                         |                                                                                                    | 0                                                                                                    | Skip to the next message                                                                                                    | 7                                                                                                    | Set message presentation ordering                                                                                                    | 325                                                                                                    |  |
|                                                                         | Listen to and recover messages                                                                                                    | 7                                                                                                    |                                                                                                    |                                                                                                    | _                                                                                                    |                                                                                                    |  |
| ır Mailbox                                                              | marked for deletion (in this session only)                                                                                                    |                                                                                                    | Irt rdaft version 1.0 1/2014 mcn                                                                                                    |                                                                                                    |                                                                                                    |                                                                                                    |  |
| nal number.                                                             | To exit the system                                                                                                    | * * * *                                                                                                    |                                                                                                    |                                                                                                    |                                                                                                    |                                                                                                    |  |
| m a campus phone that                                                   |                                                                                                    |                                                                                                    |                                                                                                    |                                                                                                    |                                                                                                    |                                                                                                    |  |
| sary, press <b>*</b> to be<br>ox number.                                | After Recording a Message                                                                                                    |                                                                                                    |                                                                                                    |                                                                                                    |                                                                                                    |                                                                                                    |  |
|                                                                         | Mark the message urgent                                                                                                    |                                                                                                    |                                                                                                    |                                                                                                    |                                                                                                    |                                                                                                    |  |
| rt/phones if you need                                                   | Request a return receipt0 5Restrict forwarding of the message0 3                                                                                                    |                                                                                                    |                                                                                                    |                                                                                                    |                                                                                                    |                                                                                                    |  |
| <i>59</i> 5-0000.                                                       |                                                                                                    |                                                                                                    |                                                                                                    |                                                                                                    | UNIVERSITY                                                                                                    |                                                                                                    |  |
|                                                                         | 4900<br>215-895-4900<br>Typically your 10<br>digit phone number<br>beginning with area<br>code.<br><b>r Mailbox</b><br>nal number.<br>n a campus phone that<br>sary, press * to be<br>two number.<br>typhones if you need<br>895-6666. | 4900Listen to new messages4900Record message for another<br>subscriber215-895-4900To delete a messageTypically your 10<br>digit phone number<br>beginning with area<br>code.Review, forward, delete, save<br>messagesr Mailbox<br>nal number.<br>m a campus phone that<br>sary, press * to be<br>tx number.Review, forward, delete, save<br>messagesAfter Recording a Message<br>Mark the message urgentAfter Recording a Message<br>Request a return receipt<br>Restrict forwarding of the message | 4900Listen to new messages14900Record message for another<br>subscriber2215-895-4900To delete a message4To save a message or listen to<br>saved messages5Typically your 10<br>digit phone number<br>beginning with area<br>code.Review, forward, delete, save<br>messages6Listen to and recover messages<br>marked for deletion (in this session<br>only)7To exit the system* * * * *After Recording a MessageAfter Recording a MessageMark the message urgent0 2Request a return receipt0 5Restrict forwarding of the message0 3 | 4900Listen to new messages1Increase playback speed215-895-4900To delete a message4Decrease playback volumeTo delete a message or listen to<br>saved messages5Skip ahead five secondsTypically your 10<br>digit phone number<br>beginning with area<br>code.Review, forward, delete, save<br>messages6Skip back five secondsListen to and recover messages<br>marked for deletion (in this session<br>only)7Increase playback volumeTo exit the system* * * * *After Recording a Message<br>war number.0 2Request a return receipt0 5Restrict forwarding of the message0 3 | 4900Listen to new messages1Increase playback speed1 44900Record message for another<br>subscriber2Decrease playback speed1 7215-895-4900To delete a message4Decrease playback volume1 6To delete a message or listen to<br>saved messages5Skip ahead five seconds9Typically your 10<br>digit phone number<br>beginning with area<br>code.Review, forward, delete, save<br>messages6Skip back five seconds3T mailbox<br>and number.<br>m a campus phone that<br>sary, press * to be<br>xnumber.Increase playback volume1 9Skip to the next message7To exit the system********Increase playback volume1 6Mark the message urgent0 2Request a return receipt0 5Increase playback volume1 6Restrict forwarding of the message0 30 3Increase playback volume1 6 | 4900       Listen to new messages       1       Increase playback speed       1 4       Change your name recording         215-895-4900       Record message for another subscriber       2       Decrease playback volume       1 6       Change your out-of-office greeting         1       To delete a message       4       Decrease playback volume       1 9       Change your out-of-office greeting         1       To delete a message       4       Decrease playback volume       1 9       Change your out-of-office greeting         1       To delete a message       6       Skip back five seconds       9       Skip back five seconds       3         1       Review, forward, delete, save messages code.       6       Skip back five seconds       3       Skip to the next message       7         1       To exit the system       ****       Arter Recording a Message       *****         Mark the message urgent       0 2       Request a return receipt       0 5         Restrict forwarding of the message       0 3       0       Discover seconds       0 3 |  |

## How to Print the Drexel University Voicemail Pocket Guide

This Pocket Guide has been produced as a completely editable Microsoft Word document. To produce it, do the following:

- 1. Print the document double-sided.
  - a. The margins of this document are set at .5". If Microsoft Word produces a dialog

box reading "The margins of this Document are set outside of the printable area," select **Yes** and continue to print.

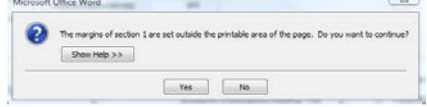

2. Cut the document along the lower dotted line.

| a management                                                                                                    |         | Spatting 2 (press)                                                                                                    |      | entre Lineatte tr / Mensule                                                                                                    |               | Roma th Ford Multise                             |            |
|----------------------------------------------------------------------------------------------------|---------|----------------------------------------------------------------------------------------------------|------|----------------------------------------------------------------------------------------------------|---------------|--------------------------------------------------|------------|
| Your Californial action process solds to<br>total factors and resident                                                                                                    |         | Pyloaettik                                                                                                    | 2.00 | Fysu ##170                                                                                                    | 4100          | Price and the                                    | 2.4        |
|                                                                                                    |         | Carlor to reacher any                                                                                                    | 6    | the pasts program speed of                                                                                                    |               | Cargo province generality                        | -          |
| California marte                                                                                                    |         | UNIT IS AN ALTERING.                                                                                                    |      | DONNE CONTRACT                                                                                                    | 17            |                                                  | -          |
| in types a weat                                                                                                    |         | Low or an air a company                                                                                                    |      | needed payment morest                                                                                                    | **            | Cards for rare strend                            | 1004       |
|                                                                                                    |         | AND COMPANY AND AND AND A                                                                                                    |      | Deletes Indel roret                                                                                                    | 1.8           | Carde into successfully                          |            |
|                                                                                                    |         | National Second Lands, March                                                                                                    | •    | deter attend for a margine                                                                                                    | ٠             | Crange your second<br>frange your common growing | 100        |
|                                                                                                    |         | -asses                                                                                                    |      | Belo secoltile peoples                                                                                                    | 4             |                                                  |            |
| Averaging instance                                                                                                    |         | Accession and a second                                                                                                    |      | Projects includes                                                                                                    |               |                                                  |            |
| Constant of the second second                                                                                                    |         | After factoring a through                                                                                                    |      | Sector of the sector of the sector                                                                                                    |               | Del autorette manage finanting                   | -          |
|                                                                                                    |         | Assert & Ba                                                                                                    | 04   | And and a second second second second second second second second second second second second second second se                                                                                                    |               | so people here and the                           |            |
|                                                                                                    |         |                                                                                                    | 10.0 |                                                                                                    |               |                                                  | -          |
| 1-Del tre menu y susme                                                                                                    | 1018030 | ealled                                                                                                    | e.,  | of Assist Law & Aller Street                                                                                                    | CONCEPTION OF | AV.                                              | (Т         |
|                                                                                                    |         | ealled                                                                                                    |      | P Againer 1 and & Spectra Street                                                                                                    | 100.00        | AV                                               | ST.        |
| - Call the improved a support<br>and improved provided and<br>a manufacture of the support<br>of the subscription of the support<br>of the Call Support of the support                                                                                                    |         | eached<br>cann ha massage agent<br>Massage agent                                                                                                    |      | Aprile Legel & March 1999     Aprile Legel & Anno 1999     Aprile Legel & Anno 1999     Aprile Legel & Anno 1999     Aprile Legel & Anno 1999                                                                                                    |               | AV                                               | ST         |
| <ul> <li>Call the mapping an exception<br/>and interaction of the plane plane.</li> <li>Call and a second of the<br/>plane balance and a second of the<br/>plane balance and a second of the plane balance and a second of the<br/>plane balance and a second of the plane balance and a second of the<br/>plane balance and a second of the plane balance and a second of the<br/>plane balance and a second of the plane balance and a second of the<br/>plane balance and a second of the plane balance and a second of the<br/>plane balance and a second of the plane balance and a second of the<br/>plane balance and a second of the plane balance and a second of the<br/>plane balance and a second of the<br/>plane balance and a second of the plane balance and a secon</li></ul> |         | eachel<br>rean na maaaga agan<br>Neuwers etun acap<br>Anaare fuun acap                                                                                                    | **   | Apple 1 Annual States     Apple 1 Annual States     Apple 1 Annual States                                                                                                    |               | AV                                               | ST         |
| Call in the set of second<br>and the second of second second<br>second second second second<br>second second second second<br>of provide second second second<br>second<br>second second second second second<br>second second second second second<br>second second second second second<br>second second second second second<br>second second second second second<br>second second second second second<br>second second second second second second<br>second second second second second second second second second second<br>second second sec                                                                                                    |         | Antini<br>Marine Manager agent<br>Manual A Municipal<br>Antinitation and<br>Antinitation and<br>Antinitation and<br>Antinitation and Antinitation<br>Antinitation and Antinitation                                                                                                    |      | <ul> <li>A spine and a spine and a spine<br/>of spine and a spine and a spine<br/>of spine and a spine and a spine<br/>of spine and a spine and a spine<br/>of spine and a spine and a spine<br/>of spine and a spine and a spine and a<br/>spine and a spine and a spine and a<br/>spine and a spine and a spine and a<br/>spine and a spine and a spine and a<br/>spine and a spine and a spine and a<br/>spine and a spine and a spine and a<br/>spine and a spine and a spine and a<br/>spine and a spine and a spine and a<br/>spine and a spine and a spine and a<br/>spine and a spine and a spine and a<br/>spine and a spine and a spine and a<br/>spine and a spine and a spine and a<br/>spine and a spine and a spine and a<br/>spine and a spine and a spine and a spine and a<br/>spine and a spine and a spine and a spine and a<br/>spine and a spine and a spine and a spine and a<br/>spine and a spine and a spine and a spine and a<br/>spine and a spine and a spine and a spine and a<br/>spine and a spine and a spine and a spine and a<br/>spine and a spine and a spine and a spine and a spine and a<br/>spine and a spine and a spine and a spine and a spine and a<br/>spine and a spine and a spine and a spine and a spine and a spine and a<br/>spine and a spine and a spine spine and a spine and a spine and a spine and a spine and a</li></ul> |               | AV                                               | SI         |
| <ul> <li>Carl International and a subject<br/>and international and a subject and<br/>a subject and a subject and<br/>a subject and a subject and a<br/>subject and a subject and a subject and<br/>a subject and a subject and a subject and<br/>a subject and a subject and a subject and a subject and<br/>a subject and a subject and a subject and a subject and<br/>a subject and a subject and a subject and a subject and<br/>a subject and a subject and a subject and a subject and<br/>a subject and a subject and a subject and a subject and<br/>a subject and a subject and a subject and a subject and<br/>a subject and a subject and a subject and a subject and<br/>a subject and a subject and a subject and a subject and<br/>a subject and a subject and a subject and a subject and<br/>a subject and a subject and a subject and a subject and a subject and a subject and a subject and a subject and a subject and a subject and a su</li></ul>                         |         | Annual Annual An |      | A spin in the second states of the second states of                                                                                                    | -             | $\leq$                                           | <u>S</u> I |
| Carlon meno a second<br>an investigation of the<br>the contract of the fact<br>the contract of the fact<br>of the contract of the<br>local second of the<br>local second of the<br>local second of the<br>local second of the<br>local second of the                                                                                                    |         | Annuel<br>Trans in manage agent<br>Manage in a manage agent<br>Manage in the manage<br>Assess from any Annuel<br>Assess from any Annuel<br>Data                                                                                                    | **   | A spin in the spin in the spin in the spin in the spin intervention of the spin intervention of the spin interventintervention of the spin interve                                                                                                    |               |                                                  | <u>S</u> I |

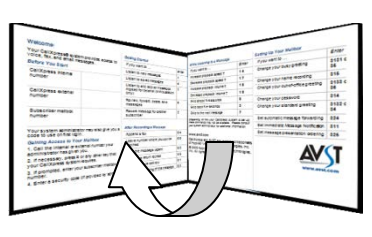

line.

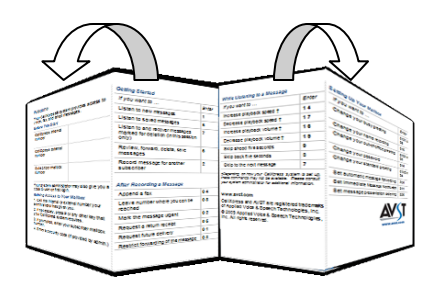

3. Fold the document in half at the center dotted

4. Fold the panels on either side back the opposite

direction on the relevant dotted lines.

| Listening - Main Menu                                                   |                                                                                                    | Recording – Main Menu                                                                                      |                                                                                                   | User Option       | s – Main Menu                                                    |                                 |                                                                   |            |  |
|-------------------------------------------------------------------------|----------------------------------------------------------------------------------------------------|----------------------------------------------------------------------------------------------------|---------------------------------------------------------------------------------------------------|-------------------|------------------------------------------------------------------|---------------------------------|-------------------------------------------------------------------|------------|--|
| New messages 1   Saved 5   Deleted 7                                    |                                                                                                    | Record and Send                                                                                            | 2                                                                                                 | Personal          | 1, then 1 to change message 2                                    |                                 |                                                                   |            |  |
| Selected 6, then 1 to listen   2 to forward                             |                                                                                                    | Stop Recording                                                                                             | 2                                                                                                 | Options           | to change daily reminder   3 to record greeting (then 2 or 3 for | Drevel University               |                                                                   |            |  |
| nessages 4 to delete 5 to save                                          |                                                                                                    |                                                                                                    |                                                                                                   | Recording Options |                                                                  |                                 | standard or out-of-office)   4 to                                 | voicemail  |  |
| Message Ordering: 1. Voice, 4 Outside callers, 5 Specific sender, 9 All |                                                                                                    | Approve to Send                                                                                            | #, then Mailbox number, then # to send                                                            | -                 | record name   7 to change                                        |                                 |                                                                   |            |  |
| Listening                                                               | Listening Options                                                                                                    |                                                                                                    | Pause or Continue                                                                                 | 2                 | Messaging<br>Options                                             | 2 then 2 to record name 3 to    |                                                                   |            |  |
| Pause                                                                   | Pause 1, then 1 to resume                                                                                              |                                                                                                    |                                                                                                   | 2                 |                                                                  | change distribution list   4 to | porket avide                                                      |            |  |
| Forward                                                                 | d <b>2</b> + or – 5 se                                                                                                 | + or – 5 sec.                                                                                              | 3 or 9                                                                                            | + or – 5 seconds  | 3019                                                             |                                 | change message forwarding   5<br>to change presentation order   6 |            |  |
| Delete                                                                  | 4                                                                                                    | Save                                                                                                    | 5                                                                                                 | Start over        | 4                                                                | -                               | to change envelope settings                                       |            |  |
| Review                                                                  | 6                                                                                                    | Skin to Next                                                                                               | 7                                                                                                 | Review            | 6                                                                | Record                          | 4 for standard greeting   6 for                                   |            |  |
| Dealu                                                                   |                                                                                                    |                                                                                                    |                                                                                                   | Set Routing       | <b>0</b> , then 1 for <i>future</i>                              | Greeting                        | out-of-office greeting                                            |            |  |
| керіу                                                                   | extens                                                                                                    | , then 1 to select mailbox   2 to<br>ecord   3 to transfer to an<br>extension   4 to transfer to<br>number |                                                                                                   | Options           | delivery   2 to set<br>URGENT status   3 to                      |                                 |                                                                   |            |  |
|                                                                         | numbe                                                                                                    |                                                                                                    |                                                                                                   |                   |                                                                  | -                               |                                                                   |            |  |
| Info                                                                    | Info <b>0</b> , then 0 for <i>message info</i>   1 to select message   2 to cancel   7 to select all   8 to cancel all |                                                                                                    | return to previous menu, ** to cancel<br>message                                                  |                   |                                                                  |                                 |                                                                   |            |  |
|                                                                         |                                                                                                    |                                                                                                    | <i>† These commands may not be available.</i><br><i>Please consult your system administrator.</i> |                   | -                                                                |                                 | Drexel                                                            |            |  |
|                                                                         |                                                                                                    |                                                                                                    |                                                                                                   |                   |                                                                  |                                 |                                                                   | UNIVERSITY |  |